# Rendicontazione Spese Elettorali 2024

Manuale per la compilazione del modulo

#### Sommario

| Premessa                                                                                | 1  |
|-----------------------------------------------------------------------------------------|----|
| Rendiconto dei comuni                                                                   | 1  |
| Informazioni utili preliminari                                                          | 2  |
| Modalità di presentazione delle spese                                                   | 2  |
| Informazioni e contatti                                                                 | 2  |
| Accesso al modulo                                                                       | 2  |
| Le credenziali                                                                          | 2  |
| Tipologie ammesse                                                                       | 2  |
| Accesso e login                                                                         | 3  |
| Compilazione modulo rendicontazione                                                     | 6  |
| Informazioni utili                                                                      | 6  |
| Nuova rendicontazione                                                                   | 7  |
| Inizio compilazione e scelta del comune                                                 | 7  |
| Prima pagina del modulo rendicontazione: le spese                                       | 8  |
| Seconda pagina del modulo rendicontazione: altre spese, dichiarazioni e dati incaricato | 9  |
| Generazione rendicontazione da firmare e invio rendicontazione                          | 12 |
| Modifica/completamento rendicontazioni                                                  | 14 |
| Sostituzione del compilatore                                                            | 15 |

#### Premessa

#### Rendiconto dei comuni

Tutti i Comuni dovranno redigere il rendiconto ed inviarlo a questa Amministrazione entro e non oltre 3 mesi dalla data di svolgimento della consultazione, ai sensi dell'art.21 l.108/1968. Il termine perentorio di presentazione è pertanto il 18 febbraio 2025 ore 16.00.

Il rendiconto dovrà essere predisposto sotto forma di prospetto riassuntivo delle spese da rimborsare. Il rendiconto dovrà essere presentato esclusivamente in via telematica a partire dal 19 novembre 2024 utilizzando il servizio online descritto del presente documento.

La documentazione giustificativa delle spese dovrà essere conservata, in originale, per un quinquennio dalla data del rimborso, presso il Comune, a disposizione di questa Amministrazione regionale. L'Amministrazione regionale si riserva di effettuare controlli sui rendiconti trasmessi dai Comuni richiedendo copia di tutta o parte della documentazione giustificativa delle spese sostenute.

#### Informazioni utili preliminari

Per l'accesso al servizio on-line che consente di rendicontare le spese sostenute **il compilatore** dovrà dotarsi di un'identità digitale di **persona fisica** SPID o CIE.

In caso di identità SPID le credenziali di cui dotarsi devono essere di livello L2.

L'incaricato del comune dovrà dotarsi di Firma Digitale da utilizzare come descritto nel seguito del documento.

Compilatore ed incaricato del comune alla firma possono essere soggetti differenti.

#### Modalità di presentazione delle spese

Il prospetto delle spese sostenute dovrà essere presentato con le seguenti modalità:

- deve essere inoltrata entro le ore 16.00 del 18/02/2025;
- deve essere sottoscritto, mediante firma digitale, dall'incaricato del Comune;
- deve essere inoltrata in via telematica, utilizzando esclusivamente il servizio on-line come descritto in seguito nel presente documento; al termine, la procedura restituisce una ricevuta dell'avvenuto inoltro;
- il Comune potrà effettuare più invii, ma verrà considerato valido l'invio più recente. Nel caso di più invii è consentito il cambio del compilatore previa richiesta di autorizzazione da inviare alla Regione via PEC all'indirizzo approvvigionamenti@postacert.regione.emilia-romagna.it.

Non saranno considerate ammissibili i prospetti:

- trasmessi con modalità differenti da quelle descritte;
- non firmati digitalmente secondo la modalità sopra indicata;
- con firma digitale basata su un certificato elettronico revocato, scaduto o sospeso;
- inviate oltre il termine di presentazione previsto. Ai fini della verifica del rispetto del termine di presentazione del prospetto, farà fede la data di ricezione sul servizio on-line.

#### Informazioni e contatti

Per informazioni sulle spese da rendicontare fare riferimento alla pagina del portale elezioni "per i comuni":

<u>Elezioni regionali 2024 Emilia-Romagna, istruzioni per le operazioni ai seggi e documenti per i Comuni -</u> <u>Regione Emilia-Romagna</u>

L'amministrazione regionale mette a disposizione la casella e-mail <u>ufficioelettorale@regione.emilia-</u> <u>romagna.it</u> da contattare per la richiesta di chiarimenti e informazioni.

#### Accesso al modulo

#### Le credenziali

#### Tipologie ammesse

Come indicato in introduzione, per l'accesso all'applicativo web è necessario dotarsi di un'identità digitale SPID **di persona fisica (non di persona giuridica) o CIE**.

L'identità SPID deve essere di livello L2.

#### Cos'è SPID?

SPID è il Sistema Pubblico di Identità Digitale, soluzione che permette di accedere a tutti i servizi online della Pubblica Amministrazione con un'unica Identità Digitale (username, password e OTP) utilizzabile da computer, tablet e smartphone.

Se non si possiede già un'identità digitale SPID, tutte le indicazioni su come fare si possono reperire al seguente indirizzo:

#### https://www.spid.gov.it/richiedi-spid

Dopo una prima fase di registrazione on-line, se non si possiede una CNS/CIE (Carta Nazionale dei Servizi / Carta d'Identità Elettronica) o firma digitale, ci si dovrà recare ad uno sportello per il riconoscimento.

#### Accesso e login

Il modulo di rendicontazione è raggiungibile all'indirizzo:

https://servizifederati.regione.emilia-romagna.it/RendicontazioneSpeseElettorali/

utilizzando un browser (Internet explorer, Firefox, etc..)

L'accesso può avvenire con le modalità messe a disposizione dal sistema di autenticazione federato:

• credenziali SPID / CIE

| Accedi a Rendicontazione Spese Elettorali - Regione Emilia-Romagna tramite |
|----------------------------------------------------------------------------|
| federa                                                                     |
| Il sistema di autenticazione federata della Regione Emilia-Romagna         |
| Maggiori informazioni >                                                    |
|                                                                            |
| Entra con SPID Entra con CIE Entra con CNS                                 |
|                                                                            |
|                                                                            |
|                                                                            |

Scelta la modalità (SPID o CIE) e il gestore delle identità (Identity provider) in coerenza con l'identità di cui si è dotato il soggetto compilatore effettuare il login inserendo:

- utente
- password
- OTP: one time password (inviata via SMS o mail da SPID)

Di seguito alcune schermate esemplificative di SPID.

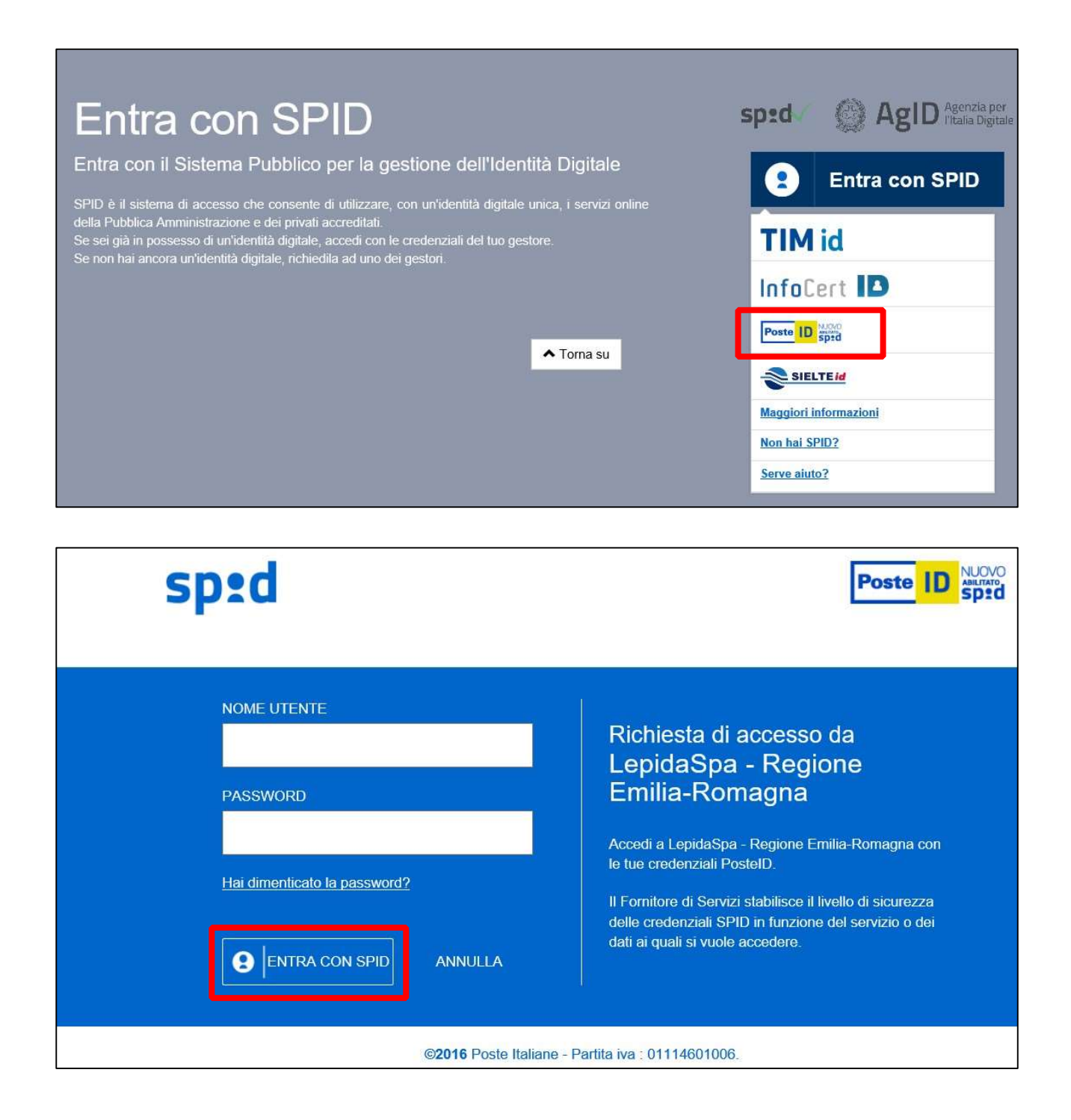

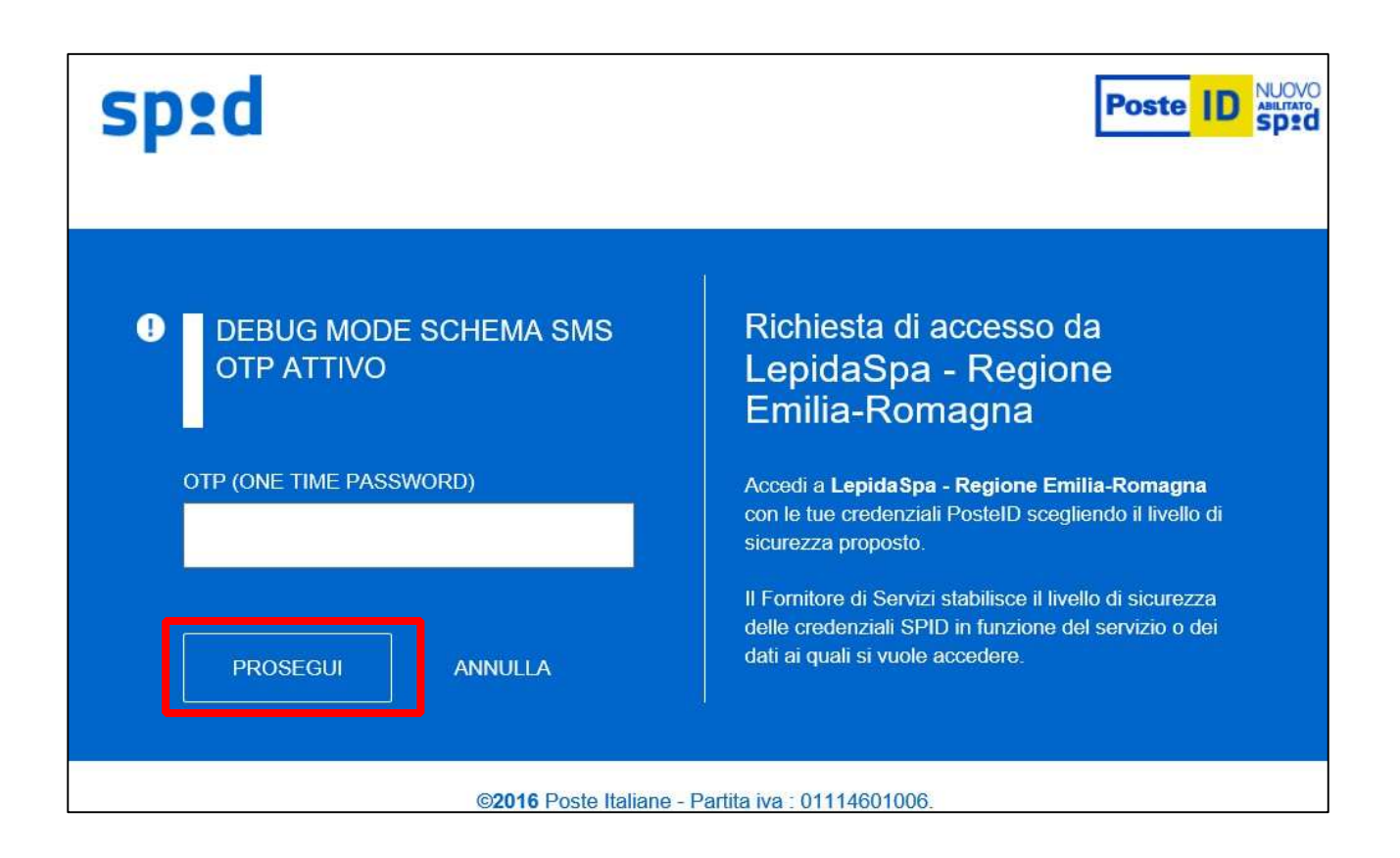

Effettuato il login con successo si accede alla home page dell'applicativo.

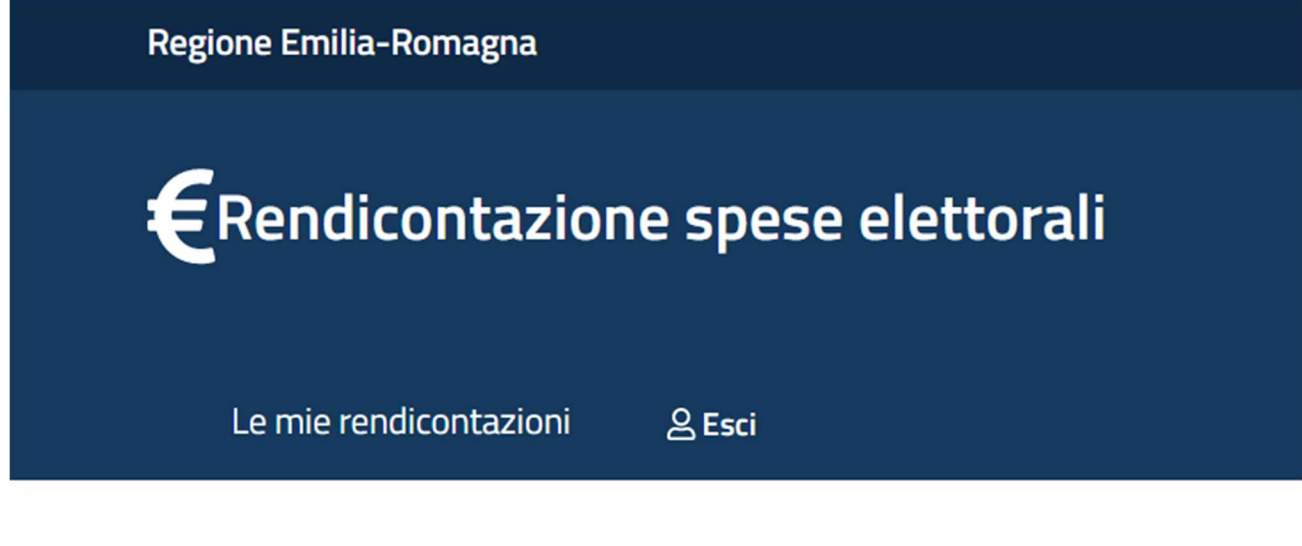

## Le mie rendicontazioni

Se si è dimenticati la propria password è possibile richiedere il reset tramite le modalità messe a disposizione da:

• SPID (https://www.spid.gov.it/domande-frequenti/)

#### Compilazione modulo rendicontazione

#### Informazioni utili

Il sistema è stato sviluppato in modalità *responsive*, quindi utilizzabile anche con dispositivi mobili, quali smartphone o tablet. Le pagine e la disposizione dei campi si adatteranno automaticamente.

La sessione utente dura 30 minuti: ovvero una volta effettuato il login, se non si fa nessuna operazione per 30 minuti è necessario ri-effettuare il login. Inoltre, anche in caso di continua attività, dopo 120 minuti la sessione scade ed è necessario ri-effettuare il login.

E' quindi consigliato **salvare spesso**, il salvataggio può essere fatto in due modi:

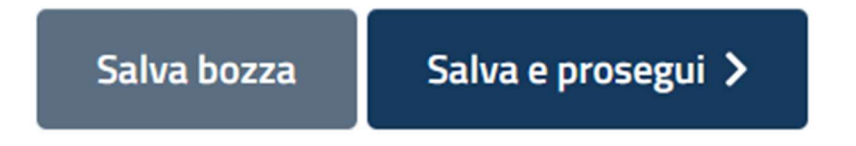

"Salva in bozza", salva i dati (e li verifica) restando nella pagina corrente, "Salva e prosegui" salva i dati, li verifica e se sono corretti passa alla pagina seguente.

Il sistema notifica il successo o il fallimento dell'operazione di salvataggio in un riquadro in evidenza nella parte superiore della pagina che scompare dopo alcuni secondi, es:

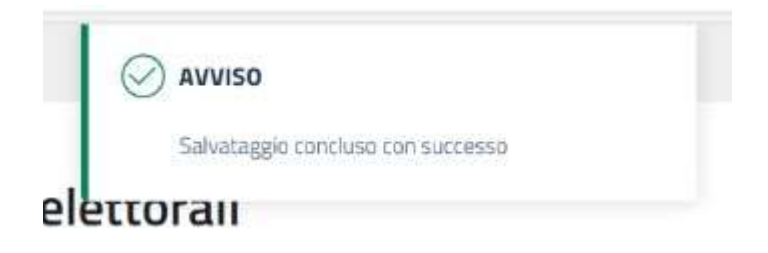

I campi obbligatori sono caratterizzati da un asterisco, una X e sottolineatura rossa.

| campi con " sono obbligatori             |   |   |           |
|------------------------------------------|---|---|-----------|
| Numero delle sezioni elettorali aperte * | × |   |           |
|                                          |   | e | compaiono |

I campi con \* sono obbligatori

| Numero delle sezioni elettorali aperte * |   |   |
|------------------------------------------|---|---|
| o                                        | × | ~ |

Nel momento in cui i dati vengono salvati (con i pulsanti "salva bozza" o "salva e prosegui") vengono fatti i controlli di validità dei campi e segnalati eventuali errori:

| I campi con * sono obbligator       | ri    |
|-------------------------------------|-------|
| Numero delle sezioni elettorali ape | rte * |
| 0                                   | × •   |
| deve essere maggiore di zero        |       |

Nell'esempio sopra il campo è obbligatorio ed è compilato con valore 0 pertanto compare la spunta verde ma il valore inserito non è valido ed è segnalato sotto in rosso.

Non è necessario terminare la compilazione dell'intero modulo di rendicontazione in una singola sessione, una volta salvati i dati è possibile uscire dall'applicazione e successivamente rientrare e riprendere la compilazione.

Per uscire dall'applicazione utilizzare il pulsante "Esci" presente sulla barra del menù.

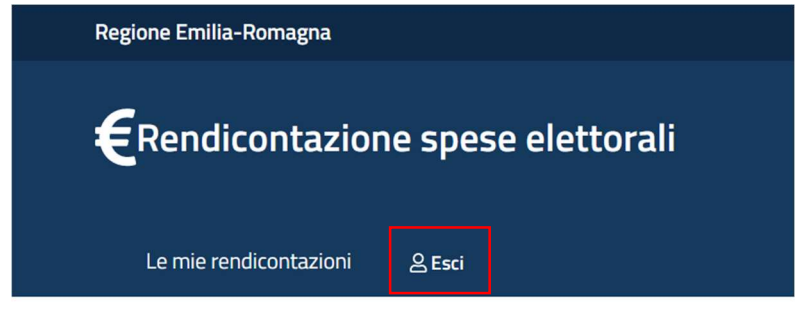

## Le mie rendicontazioni

#### Nuova rendicontazione

Inizio compilazione e scelta del comune In home page di seguito al messaggio di benvenuto comparirà il pulsante

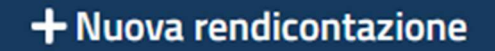

Premendo il quale parte la procedura di compilazione in cui come prima cosa va selezionato il comune per cui si sta rendicontando:

| €Rendicontazione spese elettorali                                   | €Rendicontazione spese elettorali                                            | €Rendicontazione spese elettorali    |
|---------------------------------------------------------------------|------------------------------------------------------------------------------|--------------------------------------|
| Le mie rendicontazioni & Esci                                       | casa                                                                         | Le mie rendicontazioni <u>8</u> Esci |
| Nuova rendicontazione<br>I campi con * sono obbligatori<br>comune * | CASALECCHIO DI RENO<br>CASALFILMANESE<br>CASALGRANDE<br>SAN PIETRO IN CASALE | Nuova rendicontazione                |
| Scegli un comune -                                                  | SISSA TRECASALI                                                              | CASALECCHIO DI RENO -                |

#### Prima pagina del modulo rendicontazione: le spese

Scelto il comune premendo "inizia" il sistema presenta la prima pagina del modulo rendicontazione.

In questa pagina vanno inserite tutte le spese ad esclusione della voce "altre spese" descritte nella circolare reperibile alla pagina: Elezioni regionali 2024 Emilia-Romagna, istruzioni per le operazioni ai seggi e documenti per i Comuni - Regione Emilia-Romagna

| Numero delle sezioni elettorali *                                                | ×                    |                     |              |                |                 |                                |
|----------------------------------------------------------------------------------|----------------------|---------------------|--------------|----------------|-----------------|--------------------------------|
|                                                                                  |                      |                     |              |                |                 |                                |
| Numero dei seggi speciali *                                                      | ×                    |                     |              |                |                 |                                |
|                                                                                  |                      |                     |              |                |                 |                                |
| a) Spese per le competenze corrisposte ai componenti dei seggi elettora          | ali.×                |                     |              |                |                 |                                |
|                                                                                  |                      |                     |              |                |                 |                                |
| ai cui per spese missione (e)*                                                   | ^                    |                     |              |                |                 |                                |
| b) Spese per la retribuzione di prestazioni straordinarie.*                      | ×                    |                     |              |                |                 |                                |
|                                                                                  |                      |                     |              |                |                 |                                |
| Numero dipendenti autorizzati *                                                  | ×                    |                     |              |                |                 |                                |
|                                                                                  |                      | minuti *            |              |                |                 |                                |
| Numero ore autorizzate *                                                         | ×                    | 00                  | •            |                |                 |                                |
|                                                                                  |                      | minuti *            |              |                |                 |                                |
| Numero ore liquidate *                                                           | ×                    | 00                  | •            |                |                 |                                |
| c) Spese per l'assunzione da parte dei Comuni di personale a tempo det<br>       | ermina               | ato, indispensabile | per sopperi  | e ad esigenz   | ze straordinari | e connesse con la c <b>ଖ୍ୟ</b> |
| Numero persone assunte *                                                         | ×                    |                     |              |                |                 |                                |
| d) Spese relative agli stampati (o software sostitutivi) non forniti dalla f<br> | Reg <mark>X</mark> . |                     |              |                |                 |                                |
| e) Spese per l'allestimento dei seggi e per il trasporto del materiale di a      | rredan               | nento delle singole | sezioni elet | torali dai loc | ali di deposito | ai seggi e viceversaガ          |
| f) Spese per gli adempimenti previsti dalla disciplina della propaganda d        | elettor              | ale.*               | ×            |                |                 |                                |
| g) Spese per l'acquisto di materiale di consumo vario occorrente per l'al        | lestim               | ento dei seggi*     | ×            |                |                 |                                |
| h) Spese postali anticipate dai Comuni.*                                         | ×                    |                     |              |                |                 |                                |
| numero degli elettori residenti all'estero ai quali sono state spedite le c      | artolin              | e avviso*           | ×            |                |                 |                                |
|                                                                                  |                      |                     |              |                | Salva bozza     | Salva e prosegui >             |

I campi che compaiono nella prima pagina del modulo devono essere **tutti valorizzati** e devono soddisfare i seguenti requisiti:

- Numero delle sezioni elettorali: deve essere numerico ed avere valore maggiore di 0
- Numero dei seggi speciali: deve essere numerico ed avere valore maggiore uguale a 0
- a) Spese per le competenze corrisposte ai componenti dei seggi elettorali: deve essere un importo in € maggiore o uguale a 0
- **di cui per spese missione**: deve essere un importo in € inferiore al campo precedente ma maggiore o uguale a 0
- **b)** Spese per la retribuzione di prestazioni straordinarie: deve essere un importo in € maggiore o uguale a 0
- Numero dipendenti autorizzati: deve essere numerico ed avere valore maggiore o uguale a 0 (0 è ammesso solo se le spese straordinarie sono €0)
- Numero ore e minuti autorizzate: deve essere numerico (con minuti tra 0 e 59) ed avere valore maggiore o uguale a 0 (0 è ammesso solo se il campo precedente vale 0)
- Numero ore e minuti liquidate: deve essere numerico (con minuti tra 0 e 59) ed avere valore inferiore al campo precedente ma maggiore o uguale a 0 (0 è ammesso solo se il campo precedente vale 0)
- c) Spese per l'assunzione da parte dei Comuni di personale a tempo determinato, indispensabile per sopperire ad esigenze straordinarie connesse con la consultazione elettorale regionale: deve essere un importo in € maggiore o uguale a 0
- Numero persone assunte: deve essere numerico ed avere valore maggiore o uguale a 0 (0 è ammesso solo se le spese assunzione personale sono €0)
- Numero giornate di cui si richiede il rimborso: deve essere numerico ed avere valore maggiore o uguale a 0 (0 è ammesso solo se le spese assunzione personale sono €0)
- d) Spese relative agli stampati (o software sostitutivi) non forniti dalla Regione: deve essere un importo in € maggiore o uguale a 0
- e) Spese per l'allestimento dei seggi e per il trasporto del materiale di arredamento delle singole sezioni elettorali dai locali di deposito ai seggi e viceversa, per il montaggio e lo smontaggio delle cabine: deve essere un importo in € maggiore o uguale a 0
- f) Spese per gli adempimenti previsti dalla disciplina della propaganda elettorale: deve essere un importo in € maggiore o uguale a 0
- g) Spese per l'acquisto di materiale di consumo vario occorrente per l'allestimento dei seggi: deve essere un importo in € maggiore o uguale a 0
- h) Spese postali anticipate dai Comuni: deve essere un importo in € maggiore o uguale a 0
- Numero degli elettori residenti all'estero ai quali sono state spedite le cartoline avviso: deve essere numerico ed avere valore maggiore o uguale a 0

Premendo "Salva bozza" i dati vengono salvati e fatti i controlli sopra indicati, premendo "salva e prosegui" se i controlli vengono superati il sistema passa alla seconda pagina del modulo.

#### Seconda pagina del modulo rendicontazione: altre spese, dichiarazioni e dati incaricato

In questa pagina vanno elencate le "altre spese", inserite alcune dichiarazioni e vanno indicati i dati dell'incaricato comunale alla firma.

## Rendicontazione Comune di CASALECCHIO DI RENO

I campi con \* sono obbligatori

| i) Altre spese di cui si chiede il rimborso                                                          |                           |                                                       |                       |                        |                   |                       |
|----------------------------------------------------------------------------------------------------|---------------------------|-------------------------------------------------------|-----------------------|------------------------|-------------------|-----------------------|
| Altra spesa *                                                                                        |                           |                                                       |                       |                        |                   |                       |
|                                                                                                    | -                         | Descrizione *                                         |                       | Importo *              | ×                 | 🖽 Aggiungi in li      |
|                                                                                                    |                           |                                                       |                       |                        |                   |                       |
|                                                                                                    |                           |                                                       |                       |                        |                   |                       |
| Si dichiara che                                                                                      |                           |                                                       |                       |                        |                   |                       |
| Spese sono pertinenti *                                                                              |                           |                                                       |                       |                        |                   |                       |
| Tutte le spese sono pertinenti agli adempimenti                                                      | organizzativ              | i delle elezioni regionali                            |                       |                        |                   |                       |
| Spese annotate correttamente *                                                                       |                           |                                                       |                       |                        |                   |                       |
| Le spese di cui sopra sono correttamente annot<br>previste per la specifica materia contrattuale dei | ate nelle scrit<br>Comuni | tture contabili del comune, sono state rispet         | tate le formalità ed  | l i limiti per la stip | ulazione dei      | contratti e le norme  |
|                                                                                                    |                           |                                                       | 16                    |                        |                   |                       |
| la modalità adottata dal Comune per il versamento all                                                | Erario dell'IVA           | addebitata in fattura dal fornitore in base al merci  | anismo della scission | e dei nagamenti (co    | siddetto "solit i | navment')             |
|                                                                                                    |                           |                                                       |                       | e aci paga nana ta     | addenia spini     |                       |
| Gli originali sono conservati presso *                                                               |                           |                                                       |                       |                        |                   |                       |
| Le tipologie di spesa sono ricomprese fra quelle indica<br>chiedere il rimborso.                     | te nella circola          | re dell'Amministrazione regionale, gli originali sono | conservati presso ur  | n locale sopra definit | to e che non si   | hanno altre spese per |
|                                                                                                    |                           |                                                       |                       |                        |                   |                       |
| Incaricato comunale                                                                                  |                           |                                                       |                       |                        |                   |                       |
| Cognomo *                                                                                            |                           | × Nome*                                               |                       | ×                      | odico fiscal      | le *                  |

| Cognome *  | × | Nome * | × | Codice fiscale * | × |
|------------|---|--------|---|------------------|---|
|            |   |        |   |                  |   |
|            |   |        |   |                  |   |
| PEC comune | × |        |   |                  |   |
|            |   |        |   |                  |   |
|            |   |        |   |                  |   |
|            |   |        |   |                  |   |
|            |   |        |   |                  |   |

La lista delle "altre spese di cui si chiede il rimborso" va popolata nel seguente modo: si seleziona la tipologia di spesa, si indica l'importo e si aggiunge alla lista tramite il pulsante "aggiungi in lista"

i) Altre spese di cui si chiede il rimborso...

< Indietro

🗭 Salva

Salva e prosegui >

| i) Altre spese di cui si chiede il rimborso | Altra enoca *     |
|---------------------------------------------|-------------------|
| Altra spesa *<br>                           | Altro specificare |
|                                             |                   |

×

× le quali i) Altre spese di cui si chiede il rimborso...

| Altra spesa *                                         |               | Importo * |                     |
|-------------------------------------------------------|---------------|-----------|---------------------|
| Noleggio di beni mobili per le sezioni elettorali 🛛 🗸 | Descrizione * | 2000,23   | ⊞ Aggiungi in lista |
| i) Altre spese di cui si chiede il rimborso           |               |           |                     |
| Aitra spesa *                                         | Descrizione * | Importo * | ⊟ Aggiungi in lista |
|                                                       |               |           |                     |
|                                                       |               |           |                     |
| Descrizione                                           | Im            | porto     | Azioni              |
| Noleggio di beni mobili per le sezioni elettorali     |               | 2.000,23€ | ā                   |
| Totale altre spese                                    |               | 2.000,23€ |                     |

Nel caso di spesa di tipo "Altro specificare" oltre all'importo è obbligatorio inserire la descrizione della voce di spesa.

## **Rendicontazione Comune di CASALECCHIO DI RENO**

I campi con \* sono obbligatori

| i) Altre spese di cui si chiede il rimborso |               |           |                     |
|---------------------------------------------|---------------|-----------|---------------------|
| Altra spesa *                               | Descrizione * |           |                     |
| Altro specificare                           | ,             | Importo * | ⊞ Aggiungi in lista |

Le dichiarazioni vanno obbligatoriamente selezionate e sono obbligatori anche i campi dello split payment e del luogo di conservazione.

#### Si dichiara che

| Spese sono pertinenti *                                                                                                    | $\checkmark$ |
|----------------------------------------------------------------------------------------------------|--------------|
| Tutte le spese sono pertinenti agli adempimenti organizzativi delle elezioni regionali                                                                                                    |              |
| Spese annotate correttamente *                                                                                                    | $\sim$       |
| Le spese di cui sopra sono correttamente annotate nelle scritture contabili del comune, sono state rispettate le formalità ed i limiti per la stipulazione dei contratti e le<br>norme previste per la specifica materia contrattuale dei Comuni |              |
| Modalità adottata dal Comune per il versamento all'Erario dell'IVA addebitata in fattura dal fornitore *                                                                                                    |              |
| bla bla bla                                                                                                    | ~            |
| la modalità adottata dal Comune per il versamento all'Erario dell'IVA addebitata in fattura dal fornitore, in base al meccanismo della scissione dei pagamenti (cosiddetto 'split payment')                                                      |              |
| Gli originali sono conservati presso *                                                                                                    |              |
| archivi comunali comune di Casalecchio                                                                                                    | ~            |
| Le tipologie di spesa sono ricomprese fra quelle indicate nella circolare dell'Amministrazione regionale, gli originali sono conservati presso un locale sopra definito e che non si hanno altre spe<br>quali chiedere il rimborso.              | se per le    |

Sono obbligatori anche i dati del Firmatario del modulo (ricordiamo che non necessariamente coincidono il soggetto compilatore e l'incaricato alla firma).

#### Incaricato comunale

| Cognome * Rossi                          | Nome *<br>Mario | ~          | Codice fiscale * RSSMRA70A01 | B880B           | ~              |
|------------------------------------------|-----------------|------------|------------------------------|-----------------|----------------|
| PEC comune comune.casalecchio@pecdemo.it | _               |            |                              |                 |                |
|                                          |                 | < Indietro | 🕼 Salva                      | Salva e prosegu | ii <b>&gt;</b> |

Si prega di prestare attenzione al codice fiscale indicato perché verrà verificato che il codice fiscale presente nella firma digitale corrisponda a quello qui indicato, inoltre l'indirizzo pec verrà usato per la comunicazione della avvenuta protocollazione della rendicontazione.

Premendo salva e prosegui vengono verificati i dati e se sono corretti il sistema passa alla terza pagina del modulo.

#### Generazione rendicontazione da firmare e invio rendicontazione

La prima parte della terza pagina riporta un riepilogo dei dati inseriti nelle pagine precedenti (per consentirne la verifica) seguito dal pulsante "genera documento da firmare digitalmente" che produce il pdf che dovrà essere firmato dall'incaricato comunale.

### €Rendicontazione spese elettorali

Le mie rendicontazioni 🛛 🔒 Esci

## Rendicontazione Comune di CASALECCHIO DI RENO

#### Riepilogo

PEC comune

| Numero delle sezioni elettorali                                                                                                    | 14                 |
|----------------------------------------------------------------------------------------------------|--------------------|
| Numero dei seggi speciali                                                                                                    | 3                  |
| a) Spese per le competenze corrisposte ai componenti dei seggi elettorali                                                                                                    | 20.000,00 €        |
| di cui per spese missione                                                                                                    | 10.000,00 €        |
| b) Spese per la retribuzione di prestazioni straordinarie                                                                                                    | 30.000,00 €        |
| Numero dipendenti autorizzati                                                                                                    | 18                 |
| Numero ore autorizzate                                                                                                    | 16 ore e 15 minuti |
| Numero ore liquidate                                                                                                    | 16 ore e 15 minuti |
| c) Spese per l'assunzione da parte dei Comuni di personale a tempo determinato, indispensabile per<br>sopperire ad esigenze straordinarie connesse con la consultazione elettorale regionale                                                        | 5.000,00€          |
| Numero persone assunte                                                                                                    | 1                  |
| Numero giornate di cui si richiede il rimborso                                                                                                    | 1                  |
| d) Spese relative agli stampati (o software sostitutivi) non forniti dalla Regione                                                                                                    | 1.000,50 €         |
| e) Spese per l'allestimento dei seggi e per il trasporto del materiale di arredamento delle singole sezioni<br>elettorali dai locali di deposito ai seggi e viceversa, per il montaggio e lo smontaggio delle cabine                                | 2.000,50 €         |
| f) Spese per gli adempimenti previsti dalla disciplina della propaganda elettorale                                                                                                    | 2.000,00 €         |
| g) Spese per l'acquisto di materiale di consumo vario occorrente per l'allestimento dei seggi                                                                                                    | 2.000,00 €         |
| h) Spese postali anticipate dai Comuni                                                                                                    | 1.500,00 €         |
| numero degli elettori residenti all'estero ai quali sono state spedite le cartoline avviso                                                                                                    | 15                 |
| i) Altre spese di cui si chiede il rimborso                                                                                                    | 2.000,23€          |
| TOTALE SPESE (A)                                                                                                    | 65.501,23€         |
| Si dichiara                                                                                                    |                    |
| Tutte le spese sono pertinenti agli adempimenti organizzativi delle elezioni regionali                                                                                                    | SI                 |
| Le spese di cui sopra sono correttamente annotate nelle scritture contabili del comune, sono state<br>rispettate le formalità ed i limiti per la stipulazione dei contratti e le norme previste per la specifica<br>materia contrattuale dei Comuni | SI                 |
| La modalità adottata dal Comune per il versamento all'Erario dell'IVA addebitata in fattura dal fornitore,<br>in base al meccanismo della scissione dei pagamenti (cosiddetto 'split payment')                                                      | lorem ipsum        |
| Le tipologie di spesa sono ricomprese fra quelle indicate nella circolare dell'Amministrazione regionale,<br>gli originali sono conservati presso un locale sopra definito e che non si hanno altre spese per le quali<br>chiedere il rimborso.     | archivi comunali   |
| Incaricato comunale                                                                                                    |                    |
| Cognome                                                                                                    | Rossi              |
| Nome                                                                                                    | Mario              |
| Codice fiscale                                                                                                    | RSSMRA70A01BBB0B   |

Una volta scaricato il documento pdf i passi da seguire sono i seguenti:

- 1. l'incaricato comunale deve firmare digitalmente il documento (si rammenta che il codice fiscale del firmatario deve corrispondere a quello indicato nel modulo)
- 2. il documento firmato deve essere protocollato dal comune
- il compilatore deve accedere nuovamente al modulo e procedere tramite il pulsante salva e procedi alla terza pagina per compilare i campi di data e numero protocollo di cui sopra (vedere il capitolo "Modifica/completamento rendicontazioni")
- 4. compilati i dati di protocollo occorre caricare il file firmato:

| а | selezionare il file firmato tramite il pulsante sfog                                       | Sfoglia) Nessun file selezionato.                                                                          |      |
|---|--------------------------------------------------------------------------------------------|----------------------------------------------------------------------------------------------------|------|
| b | Sfoglia Rendic                                                                             | :ontazione_Comune_Casalecchio.pdf.p7m 🛃 Carica                                                             |      |
|   |                                                                                            | Sfoglia Nessun file selezionato.<br>Formato ammesso: PDF, P7M<br>Dimensione massima per allegato: 5.120 KB |      |
| С | in questo modo viene caricato il file firmato<br>risulterà dal nome file e segno di spunta | Rendicontazione_Comune_Casalecchio.pdf                                                                     | come |

5. inviare il rendiconto premendo il pulsante invia (verrà chiesto di confermare l'invio)

Ad invio avvenuto verrà mostrato avviso di conferma invio con indicazione dell'id di spedizione e contestualmente verrà inviata notifica via email.

Entro 48 ore verranno inviati alla pec indicata gli estremi di protocollo della rendicontazione.

## **Rendicontazione Comune di CASALECCHIO DI RENO**

(j) DATI DI INVIO

La rendicontazione è stata inviata correttamente con identificativo registrazione ID: 1046 Entro 48 ore riceverai comunicazione dei dati di protocollazione.

#### Modifica/completamento rendicontazioni

Se si accede all'applicazione dopo avere iniziato o dopo avere inviato una rendicontazione nella pagina principale la lista delle rendicontazioni sotto forma di schede:

## Le mie rendicontazioni

Benvenuto STEFANO FLAMIGNI

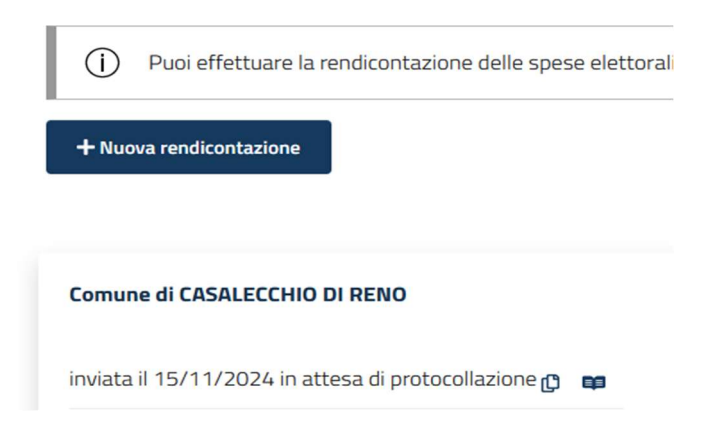

#### Le schede inviate mostreranno:

- nome del comune di cui si rendicontano le spese
- stato dell'invio, inclusa la data invio
- un pulsante per visualizzare la <sup>III</sup> rendicontazione (non modificabile)
- un pulsante per modificare la rendicontazione
   viene creata una copia della rendicontazione precedente e resa editabile, il compilatore potrà modificare i dati e provvedere ad un secondo invio (dovranno essere completati tutti i passi previsti per l'invio della rendicontazione, compresi la generazione e firma del nuovo rendiconto). La scheda verrà portata in stato "in compilazione" con l'indicazione della data inizio compilazione.

Le schede in compilazione (non ancora inviate) mostreranno:

- il nome del comune di cui si rendicontano le spese
- la data inizio compilazione
- il pulsante di ripresa compilazione 🗹

#### Sostituzione del compilatore

Nel caso in cui un compilatore debba accedere per completare o modificare una rendicontazione effettuata da altro soggetto occorre che il nuovo compilatore:

- 1. acceda al sistema
- 2. prema il pulsante "nuova rendicontazione"
- 3. selezioni il comune per cui desidera compilare la rendicontazione iniziata o inviata da altro soggetto
- 4. prema il pulsante "inizia": riceverà un avviso che esistono già rendicontazioni incomplete o inviate da altro soggetto e chiederà conferma di invio richiesta autorizzazione ad accedere ai gestori del sistema
- 5. la richiesta andrà confermata e formalizzata tramite pec all'indirizzo: approvvigionamenti@postacert.regione.emilia-romagna.it
- 6. i gestori ricevuta la pec e fatte eventuali verifiche provvederanno ad autorizzare l'utente
- 7. una volta autorizzato nei successivi accessi al sistema vedrà nella lista delle rendicontazioni quella del comune per cui ha chiesto l'autorizzazione

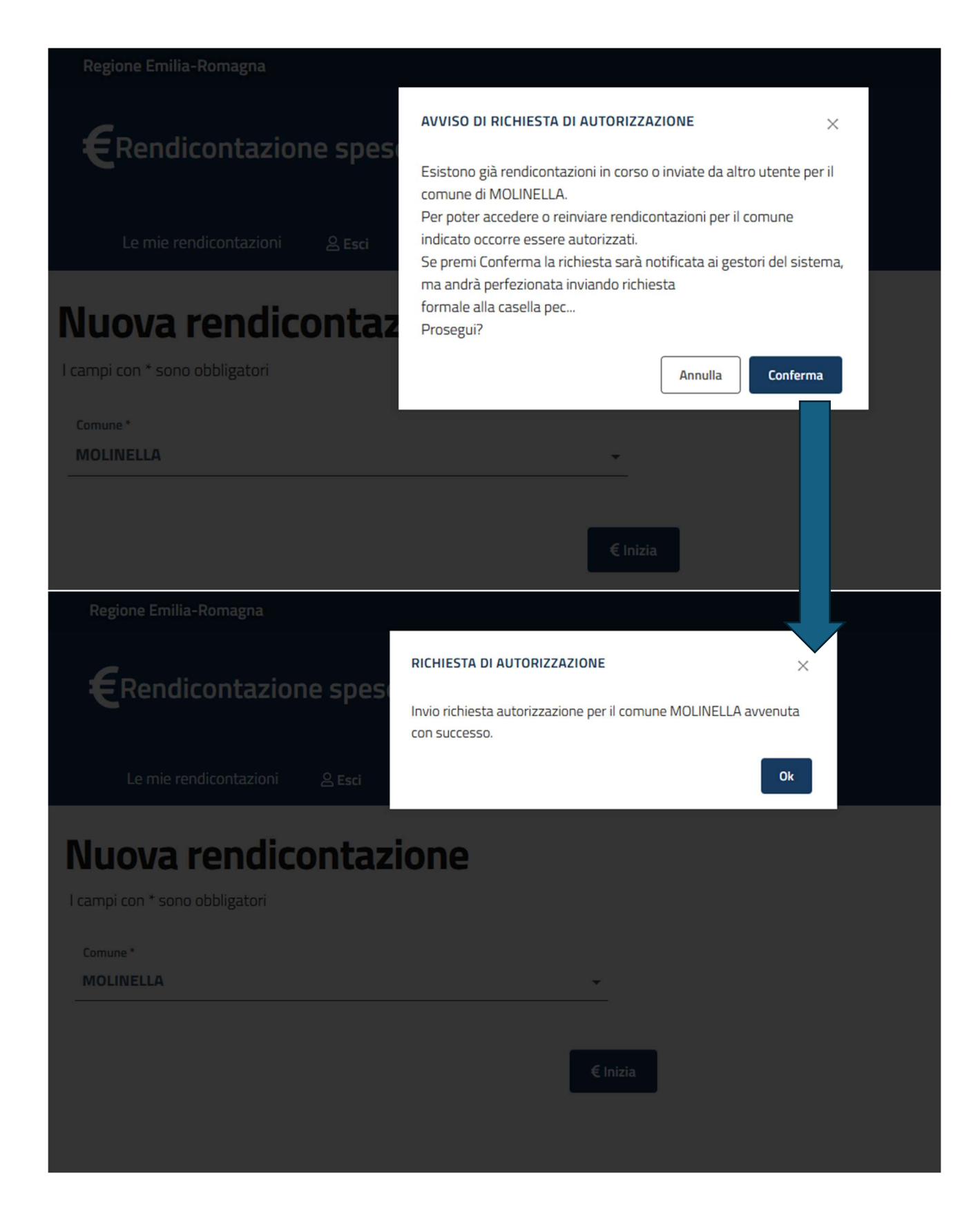

Dopo l'autorizzazione comparirà tra le schede anche quella di cui si è richiesta autorizzazione alla compilazione.